## 在奇虎 360 浏览器中修改默认搜索引擎

奇虎 360 浏览器提供了允许用户增加自定义搜索引擎的功能。

下面就截图介绍一下用户如何在 360 浏览器中增加对 NatureDNS 的支持,如果是 360 浏览器的开发人员看到,请参考开发人员版的"<u>在浏览器中启用自然域名(NatureDNS)的方</u>法<sup>1</sup>"。

设置路径:

1. 360 安全浏览器 → 菜单栏 → 工具 → 选项 → 高级设置

| 6            |                                      | // <b>settings</b> /advance | ※ 文件 登着 (収載 上具) 部則 - □ 2                                                                                                    |                                                              |                     |  |  |
|--------------|--------------------------------------|-----------------------------|----------------------------------------------------------------------------------------------------|--------------------------------------------------------------|---------------------|--|--|
| <b>ह</b> े ५ | 7藏 🔻 🙁 谷歌 🕑 网址大全 🎮 🕅                 | 存戏中心                        | 📫 扩展 🔻 🏢 影视大全 🧐 网银 👻 🚇 🏻                                                                                                    | 76 ▼ 5 1 1 1 1 1 1 1 1 1 1 1 1 1 1 1 1 1 1                   | Ctrl+J              |  |  |
|              | u urqı.com<br>选项                     | × 3 选项 - 高级设置               | ×                                                                                                    | <ul> <li>✓ 清除上网痕迹</li> <li>自动刷新</li> <li>代理服务器</li> </ul>    | Ctrl+Shift+Delete ► |  |  |
| •<br>•       | 基本设置<br>标签设置<br>导生工机                 | 搜索引擎                        | 管理搜索51擎<br>✓ 地址栏搜索51擎与搜索栏一款                                                                                                    | 开发人员工具<br>设置为默认浏览器<br>切换到IE6多窗口移                             | F12                 |  |  |
| <b>@</b> }   | 政(林子务<br>快捷键<br>广告过滤<br>热键网址<br>高级设置 | 全屏看图设置                      | <ul> <li>✓ 在图片右上角显示工具栏(图片大于150×10</li> <li>✓ 网页包含多张大图时,弹出全屏看图提示条</li> <li>✓ 网页包含多张大图时,显示地址栏提示按钮<br/>图片尺寸大于 400 × 300 像素</li> <li>□ 启用快速保存图片功能(快捷键:按住ALT</li> </ul> | 2007<br>2007<br>2007<br>2007<br>2007<br>2007<br>2007<br>2007 | X                   |  |  |

- 在 高级设置 → 管理搜索引擎,同时勾选"地址栏搜索引擎与搜索栏一致",在 "自动识别的搜索引擎"的下面增加-UFQI-NatureDNS 接管搜索-,参数如下:
  - 第一个框: -UFQI-NatureDNS
  - 第二个框: -NatureDNS
  - 第三个框: <u>http://ufqi.com/naturedns/search?q=%s</u> (直接复制过去)

录入完成后按回车即可保存。

<sup>&</sup>lt;sup>1</sup> <u>http://ufqi.com/blog/support-naturedns-in-browser/</u>

| 360安全浏览器 6.2      |                        |                | » 文件 查看 收藏 工具 帮助 📋 — 🕻 |            |       |                       |               |
|-------------------|------------------------|----------------|------------------------|------------|-------|-----------------------|---------------|
| 🗲 🕢 🏦 😌 se:       | // <b>settings</b> /se | earch_engine   |                        |            | ۽ 🗲 🖌 | Q                     |               |
| - 💈 谷歌 子 网址大全 🎮 🕅 | 游戏中心                   |                | ▋️ 扩展 ▼                | 📘 影视大全 🤨   | 网银 ▼  | 🌉 翻译 🔻 📑 截图 🔻 🖗       | 🔊 游戏 🔻 🔎 登录管家 |
| JFQI.COM          | × 🕄 搜索                 | 引擎设置           | × +                    |            |       |                       | 🕒 🔶           |
| 选项                |                        |                |                        |            |       | Q                     |               |
| 甘木况罢              |                        | 常用搜索引擎         |                        |            |       |                       | ×             |
|                   | 搜                      | 🗋 综合搜索         |                        | so.360.cn  |       | http://so.360.cn/s?q= | =%s&src=360   |
| 同転手势              |                        | 🕒 谷歌 (默认)      |                        | google.com |       | {google:baseURL}sea   | arch?{google: |
| 快捷键               | 全                      | 🗋 百度           |                        | baidu.com  |       | http://www.baidu.com  | m/baidu?word  |
| 广告过滤              |                        | 🗋 有道           |                        | youdao.com |       | http://www.youdao.c   | om/search?ke  |
| 热键网址              |                        |                |                        |            |       |                       |               |
| 高级设置              |                        |                |                        |            |       |                       |               |
|                   |                        | 自动识别的搜索引擎      | báil                   |            |       |                       |               |
|                   |                        | -UFQI-NatureDN | IS                     | -NatureDNS |       |                       | s/search?q=%s |
|                   | 网                      |                |                        |            |       |                       |               |
|                   |                        |                |                        |            |       |                       |               |

**3**. 保存后,鼠标悬停在刚才录入的内容上,会有"设为默认搜索引擎"的提示,点击 设为默认搜索引擎即可。

| 360安全浏览器 6.2    |                  |            |                  |        | »          | 文件  | 查看 收藏 工具                        | 帮助 📋            | – 🗆 ×    |
|-----------------|------------------|------------|------------------|--------|------------|-----|---------------------------------|-----------------|----------|
| 🗲 🗲 🏦 🔁 s       | e:// <b>se</b> t | ttings/    | search_engine    |        |            |     | ج خ                             | ļ.              | Q        |
| 🍷 💈 谷歌 子 网址大全 🌾 | ✎游戏中             | þů         |                  | ▋ 打展 ▼ | 📕 影视大全 🤨 网 | 限 - | 🚑 翻译 🔹 🔜 截图                     | ] - 🛒游戏 -       | 🔎 登录管家   |
| UFQI.COM        | ×                | ▲ 搜索       | 司擎设置             | × +    |            |     |                                 |                 | <b>•</b> |
| 选项              |                  |            |                  |        |            |     | Q,                              |                 |          |
| 甘木辺営            |                  |            | 常用搜索引擎           |        |            |     |                                 |                 | ×        |
|                 |                  | 搜          | 🗋 综合搜索           |        | so.360.cn  |     | http://so.360.cr                | n/s?q=%s&src=   | 360      |
| 鼠标手势            |                  |            | 🖹 谷歌 (默认)        |        | google.com |     | {google:baseUF                  | RL}search?{goog | gle:     |
| 快捷键             | 快捷键    全         |            | 🗋 百度             |        | baidu.com  |     | http://www.baidu.com/baidu?word |                 | vord     |
| 广告过滤            |                  |            | 🗋 有道             |        | youdao.com |     | http://www.you                  | udao.com/search | n?ke     |
| 热键网址            |                  |            |                  |        |            |     |                                 |                 |          |
| 高级设置            |                  |            |                  |        |            |     |                                 |                 |          |
|                 |                  |            | 自动识别的搜索引         | 擎      |            |     |                                 |                 |          |
|                 |                  | -          | 🕒 -UFQI-NatureDI | NS     | -naturedns |     | http://ufqi.c <mark>o.</mark>   | 设为默认搜索          | 引擎 🗙     |
|                 |                  | <b>[9]</b> | □ 添加新的搜索 3       | 引擎     | 关键字        |     |                                 | (替搜索字词)         |          |
|                 |                  |            |                  |        |            |     |                                 |                 |          |
|                 |                  | 199        |                  |        |            |     |                                 |                 |          |

## 4. 完成后的样子,看到下面的设置,即可退出设置页面。

| 8 谷歌 📀 | 网址大全           | <b>6</b> %游戏。 | 中心   |           | 〓゚゚゚゚゚゚゚゚゚゚゚゚゚゚゚゚゚゚゚゚゚゚゚゚゚゚゚゚゚゚゚゚゚゚゚゚ | 🔝 影视大全 🤨 网银 | 🔻 🛄 翻译 👻 🔜 截图 👻 😥 游戏 👻 🔑 登录管家     |
|--------|----------------|---------------|------|-----------|---------------------------------------|-------------|-----------------------------------|
| QI.COM |                | ×             | 🥄 搜索 | 索引擎设置     | × +                                   |             | <b>+</b>                          |
|        | 选项             |               |      |           |                                       |             | Q                                 |
|        | 其木识智           | -             |      | 常用搜索引     | ¥<br>2                                |             | ×                                 |
|        | <b>奉</b> 4 次 且 |               | 搜    | 🗋 综合搜索    | Ŕ                                     | so.360.cn   | http://so.360.cn/s?q=%s&src=360   |
|        | 同标主想           |               |      | 🗋 谷歌      |                                       | google.com  | {google:baseURL}search?{google:   |
|        | 快捷键            | 2             | \$   | 🗋 百度      |                                       | baidu.com   | http://www.baidu.com/baidu?word   |
|        | 广告过滤           |               |      | 🗋 有道      |                                       | youdao.com  | http://www.youdao.com/search?ke   |
|        | 热键网址           | :             |      | 💾 -UFQI-M | latureDNS (默认)                        | -naturedns  | http://ufqi.com/naturedns/search? |
|        | 高级设置           |               |      |           |                                       |             |                                   |
|        |                |               |      | 自动识别的     | 捜索引擎                                  |             |                                   |
|        |                |               |      | 🗋 添加新     | 的搜索引擎                                 | 关键字         | 网址(用"%s"代替搜索字词)                   |
|        |                |               | 网    |           |                                       |             |                                   |
|        |                |               |      |           |                                       |             |                                   |

现在,赶紧在地址栏试试自然域名吧! 输入-ufqi, 然后回车!